## BAB V

## IMPLEMENTASI DAN PENGUJIAN SISTEM

#### 5.1 HASIL IMPLEMENTASI

Implementasi merupakan hasil dari tampilan rancangan yang telah didesain sebaik mungkin berdasarkan menu-menu dan form yang telah dirancang pada bab sebelumnya. Hasil implementasi untuk perancangan website pencatatan penjualan pada T.Store Kota Jambi dapat dilihat pada form hasil implementasi *input* dan *output* di bawah ini :

## 5.3.1 Implementasi Rancangan Output (Keluaran)

Implementasi tampilan *output* merupakan tampilan dari keluaran pada website pencatatan penjualan pada T.Store Kota Jambi yang telah dirancang. Berikut adalah tampilan *output* dari sistem yang telah dirancang :

1. Tampilan Halaman Data Barang

Tampilan halaman data barang adalah menu yang pertama kali muncul setelah admin berhasil login ke sistem. Setelah login, admin dapat menambah, menghapus dan mengubah data barang. Tampilan halaman data barang dapat dilihat pada gambar 5.1 berikut ini :

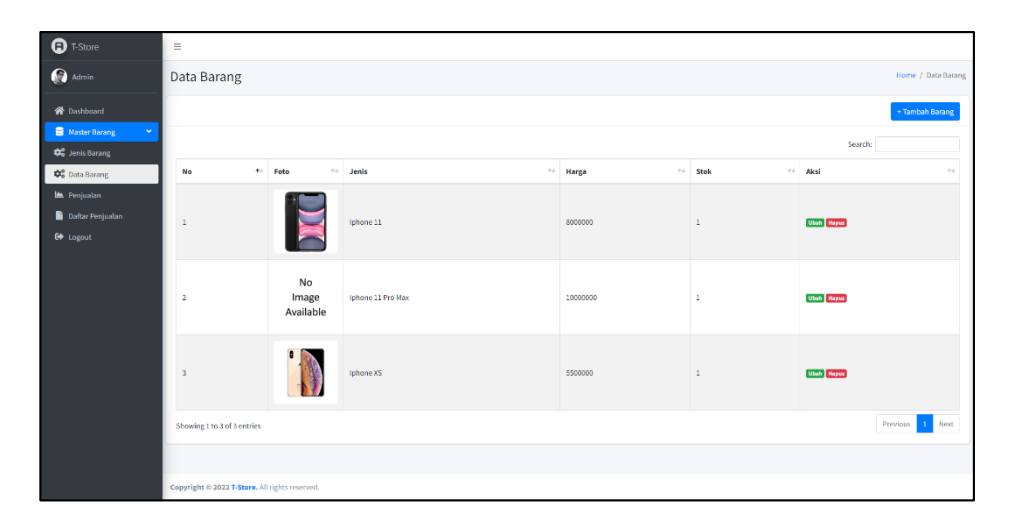

Gambar 5.1 Tampilan Halaman Data Barang

## 2. Tampilan Halaman Penjualan

Tampilan halaman penjualan digunakan admin untuk menambah, menghapus dan mengubah penjualan. Jika data yang diinputkan benar maka data akan tersimpan ke tabel penjualan. Tampilan halaman penjualan dapat dilihat pada gambar 5.2 berikut ini :

| T-Store                                                  | =                       |                          |           |          |                     |            |                    |
|----------------------------------------------------------|-------------------------|--------------------------|-----------|----------|---------------------|------------|--------------------|
| 💮 Admin                                                  | Penjualan               |                          |           |          |                     |            | Home / Penjualan   |
| <ul> <li>A Dashboard</li> <li>■ Master Barang</li> </ul> |                         |                          |           |          |                     | Search     | + Tambah Penjualan |
| 🖿 Penjualan                                              | No. 1                   | IMFI ++                  | lanic ++  | Harea ++ | Tanogal Tariual     | Aksi       | •                  |
| Logout                                                   | 1                       | 860418043323123          | Iphone 11 | 8003000  | 2022-07-24 11:35:41 | Ubah Hapas |                    |
| -                                                        | 2                       | 12412421                 | Iphane XS | 5503000  | 2022-07-24 11:35:44 | Ubah Hapus |                    |
|                                                          | Showing 1 to 2 of 2 ent | tries                    |           |          |                     |            | Previous 1 Next    |
|                                                          |                         |                          |           |          |                     |            |                    |
|                                                          | Copyright © 2022 T-Sto  | re. All rights reserved. |           |          |                     |            |                    |

Gambar 5.2 Tampilan Halaman Penjualan

## 3. Tampilan Halaman Daftar Penjualan

Tampilan halaman daftar penjualan digunakan admin untuk melihat daftar penjualan dan mencetak laporan. Tampilan halaman daftar penjualan dapat dilihat pada gambar 5.3 berikut ini :

| T-Store                       | =                                             |                                          |                |         |           |    |          |    |                     |         |               |      |
|-------------------------------|-----------------------------------------------|------------------------------------------|----------------|---------|-----------|----|----------|----|---------------------|---------|---------------|------|
| 🛞 Admin                       | Daftar Penjualar                              | Daftar Penjualan Home / Dattar Penjualan |                |         |           |    |          |    |                     |         |               |      |
| 😤 Dashboard 🛢 Master Barang < | Filter Laporan Penju<br>(Periode 24 Juli 2022 | alan<br>)                                | Tanggal Pinjam | Tanggal | Kembali   |    | T Filter |    | C Refresh           | 0       | Cetak Laporan |      |
| 🗠 Projuzian                   |                                               |                                          |                |         |           |    |          |    |                     | Search: |               |      |
| Daftar Penjualan              | No ++                                         | IMEI                                     |                | $\sim$  | Jenis     | 14 | Harga    | 14 | Tanggal Terjual     |         |               | **   |
| Cor Logout                    | 1                                             | 86041934                                 | 323123         |         | lphone 11 |    | 800000   |    | 2022-07-24 11:35:41 |         |               |      |
|                               | 2                                             | 12412421                                 |                |         | lphone XS |    | 550000   |    | 2022-07-24 11:35:44 |         |               |      |
|                               | Showing 1 to 2 of 2 entries                   |                                          |                |         |           |    |          |    |                     |         | Previous 1    | Next |
|                               |                                               |                                          |                |         |           |    |          |    |                     |         |               |      |
|                               |                                               |                                          |                |         |           |    |          |    |                     |         |               |      |
|                               |                                               |                                          |                |         |           |    |          |    |                     |         |               |      |
|                               |                                               |                                          |                |         |           |    |          |    |                     |         |               |      |
|                               |                                               |                                          |                |         |           |    |          |    |                     |         |               |      |
|                               |                                               |                                          |                |         |           |    |          |    |                     |         |               |      |
|                               |                                               |                                          |                |         |           |    |          |    |                     |         |               |      |
|                               |                                               |                                          |                |         |           |    |          |    |                     |         |               |      |
|                               | Copyright @ 2022 T-Store. A                   | Il rights reser                          | red.           |         |           |    |          |    |                     |         |               |      |

Gambar 5.3 Tampilan Halaman Daftar Penjualan

## 4. Tampilan Laporan Data Penjualan

Tampilan laporan data penjualan dilakukan oleh admin ketika menekan tombol cetak laporan di menu daftar penjualan. Tampilan laporan data penjualan dapat dilihat pada gambar 5.4 berikut ini :

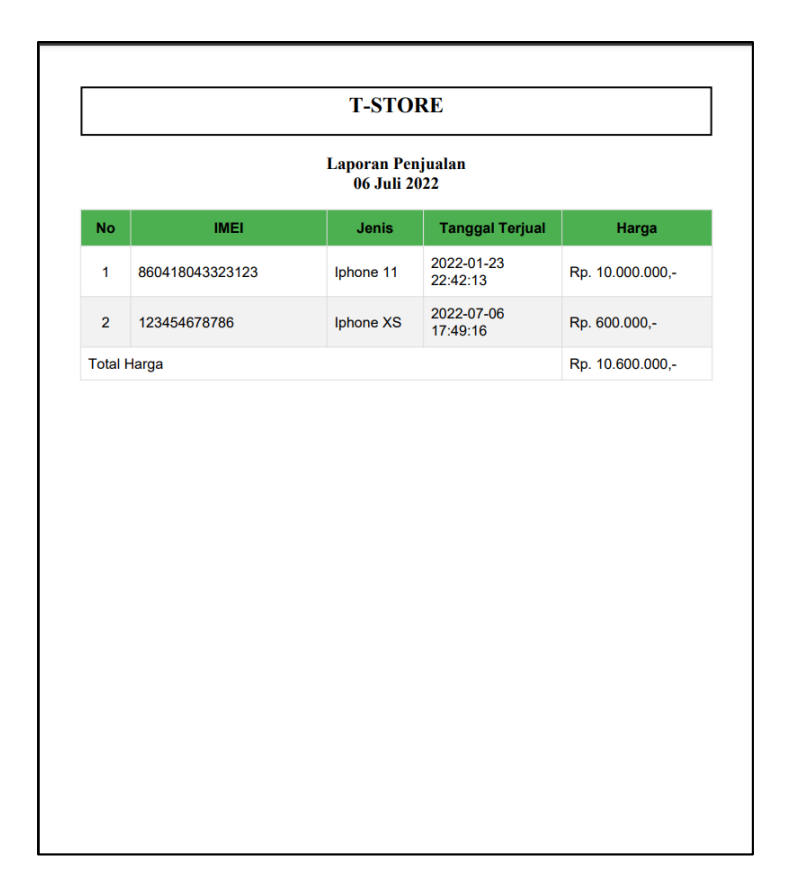

Gambar 5.4 Tampilan Laporan Data Penjualan

#### 5.3.1 Implementasi Rancangan Input (Masukkan)

Adapun hasil implementasi dari rancangan *input* website pencatatan penjualan pada T.Store Kota Jambi adalah sebagai berikut :

1. Tampilan Halaman *Login* 

Dalam menu *login, username* dan *password* harus diinputkan dengan benar untuk dapat masuk ke dalam menu utama. Jika *username* dan *password* diinputkan salah maka *user* tidak dapat masuk ke dalam menu utama.

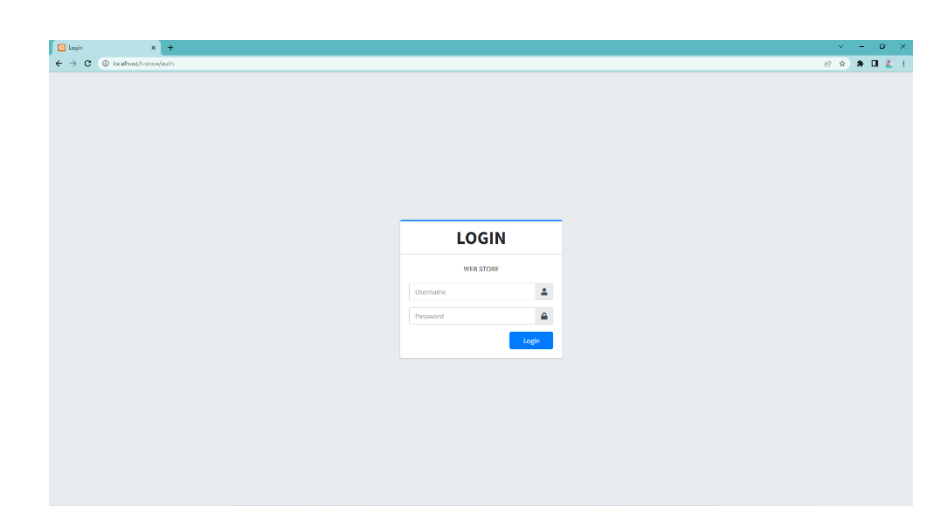

Gambar 5.5 Tampilan Halaman Login

2. Tampilan Halaman Tambah Data Barang

Tampilan halaman tambah data barang digunakan oleh admin untuk menginputkan data barang.

| 🔁 WEB STORE   Data Barang 🛛 🗙 | +                                              | v – a ×                     |
|-------------------------------|------------------------------------------------|-----------------------------|
| ← → C (i) localhost/t-store   | ytarang/add                                    | xi xi 🗰 🖬 👗 i               |
| T-Store                       | -                                              |                             |
| Admin Admin                   | Tambah Data Barang                             | Home / Data Barang / Tambah |
| 🈂 Data Barang                 | Pilih Jenis HP                                 |                             |
| 🕫 Penjualan                   | - Plih Jenis IIP                               | +                           |
| 😂 Daftar Penjaalan            | IMD                                            |                             |
|                               | 90384092482938                                 |                             |
|                               | Harga                                          |                             |
|                               | 300000                                         |                             |
|                               |                                                |                             |
|                               | Copyright © 2022 T-Stero. All rights reserved. |                             |

# Gambar 5.6 Tampilan Halaman Tambah Data Barang

3. Tampilan Halaman Tambah Data Penjualan

Tampilan halaman tambah data penjualan digunakan oleh admin untuk

menginputkan data penjualan.

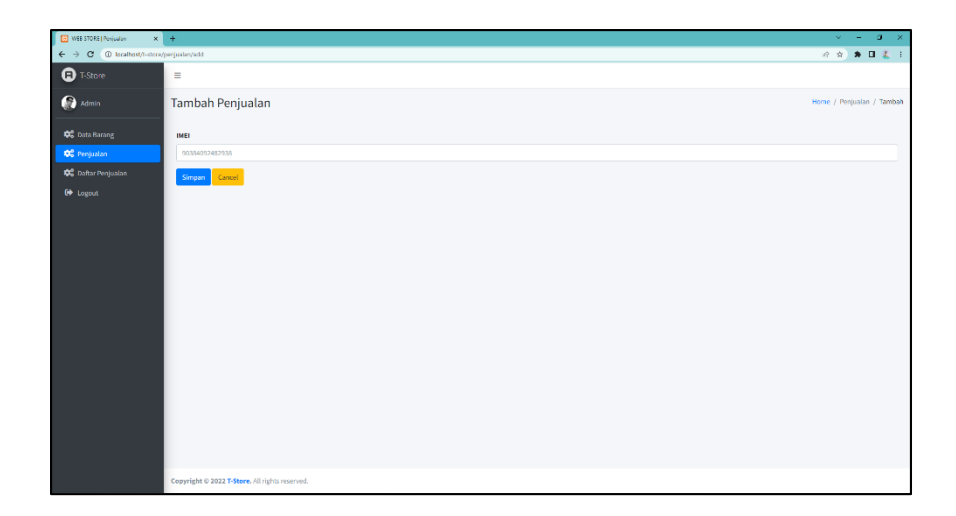

Gambar 5.7 Tampilan Halaman Tambah Data Penjualan

## 5.2 PENGUJIAN PERANGKAT LUNAK SISTEM

Pada tahap ini dilakukan pengujian menggunakan metode pengujian *black box* dimana penulis melakukan pengecekan hasil keluaran dari sistem dan apabila hasil keluar tidak sesuai atau terjadi kesalahan maka penulis melakukan perbaikan agar hasil keluaran dari sistem sesuai dengan hasil yang diharapkan. Dan berikut ini merupakan tabel-tabel pengujian yang dilakukan, antara lain :

1. Pengujian Form Login

Pengujian login digunakan untuk memastikan bahwa *form* login telah dapat digunakan dengan baik dan sesuai dengan fungsinya.

| Tabel 5.1 Pengujian | Form | Login |
|---------------------|------|-------|
|---------------------|------|-------|

| Modul | Prosedur  |         | Keluaran yang | Hasil vang | Kesi |
|-------|-----------|---------|---------------|------------|------|
| yang  | penguijan | Masukan | diharapkan    | didapat    | mpul |
| diuji | L 9 . ]   |         |               | F          | an   |

| Login      | - Masukkan          | - Username dan | - Berhasil    | - Berhasil Berha |
|------------|---------------------|----------------|---------------|------------------|
| (berhasil) | username dan        | password       | login         | <i>login</i> sil |
|            | password            | yang sesuai    | - Masuk ke    | - User           |
|            | dengan benar        | dengan         | dalam         | masuk ke         |
|            |                     | database       | database      | dalam            |
|            |                     |                |               | sistem           |
| Login      | - Masukkan          | - Username dan | - Sistem akan | - Sistem Berha   |
| (gagal)    | <i>username</i> dan | password yang  | menampilk     | akan sil         |
|            | password yang       | tidak sesuai   | an            | menampi          |
|            | salah               | dengan         | peringatan,   | lkan             |
|            |                     | database       | bahwa         | tanda            |
|            |                     |                | username      | seru,            |
|            |                     |                | tidak         | bahwa            |
|            |                     |                | terdaftar     | username         |
|            |                     |                | - Sistem      | tidak            |
|            |                     |                | kembali di    | terdaftar        |
|            |                     |                | menu login    | - Sistem         |
|            |                     |                |               | kembali          |
|            |                     |                |               | di menu          |
|            |                     |                |               | login            |

# 2. Pengujian *Form* Mengelola Data Barang

Pada tahap ini dilakukan pengujian pada form mengelola data barang oleh admin untuk mengetahui apakah proses mengelola data barang berjalan dengan baik. Hasil pengujian pada form ini penulis sajikan pada tabel berikut:

Modul Kesi Prosedur Keluaran yang Hasil yang Masukan mpul yang pengujian diharapkan didapat diuji an Mengelola - Menambah - Data berhasil -\_ Menginput Data Berha ditambah berhasil data data barang data barang sil - Mengubah lengkap Data berhasil ditambah barang (berhasil) Menginput diubah data barang -- Data - Menghapus data barang - Data berhasil berhasil data barang di hapus diubah lengkap Pilih Data \_ data \_ akan berhasil di yang dihapus, klik hapus "Hapus" Sistem akan Mengelola - Menambah Menginput -Sistem Berha -menampilkan sil data data barang data barang akan - Mengubah tidak lengkap peringatan barang menampilk Meninput data (gagal) data barang bahwa data an - Menghapus barang belum peringatan tidak diinput bahwa data data barang lengkap

Tabel 5.2 Pengujian Form Mengelola Data Barang

| - Pilih data yang | - Data batal | belum        |
|-------------------|--------------|--------------|
| akan dihapus,     | diubah       | diinput      |
| klik "Cancel"     | - Data batal | - Data batal |
|                   | dihapus      | diubah       |
|                   |              | - Data batal |
|                   |              | dihapus      |

# 3. Pengujian *Form* Mengelola Data Penjualan

Pada tahap ini dilakukan pengujian pada form mengelola data penjualan oleh admin untuk mengetahui apakah proses mengelola data penjualan dapat berjalan dengan baik. Hasil pengujian pada form ini penulis sajikan pada tabel berikut :

Tabel 5.3 Pengujian Form Mengelola Data Penjualan

| Modul<br>yang<br>diuji | Prosedur<br>pengujian | Masukan        | Keluaran yang<br>diharapkan | Hasil yang<br>didapat | Kesi<br>mpul<br>an |
|------------------------|-----------------------|----------------|-----------------------------|-----------------------|--------------------|
| Mengelola              | - Menambah            | - Menginput    | - Data berhasil             | - Data                | Berha              |
| data                   | data                  | data penjualan | ditambah                    | berhasil              | sil                |
| penjualan              | penjualan             | lengkap        | - Data berhasil             | ditambah              |                    |
| (berhasil)             | - Mengubah            | - Menginput    | diubah                      | - Data                |                    |
|                        | data                  | data penjualan | - Data berhasil             | berhasil              |                    |
|                        | penjualan             | lengkap        | di hapus                    | diubah                |                    |

|           | - Menghapus    | - | Pilih data      |   |             | - | Data        |       |
|-----------|----------------|---|-----------------|---|-------------|---|-------------|-------|
|           | data           |   | yang akan       |   |             |   | berhasil di |       |
|           | penjualan      |   | dihapus, klik   |   |             |   | hapus       |       |
|           |                |   | "Hapus"         |   |             |   |             |       |
| Mengelola | - Menambah     | - | Menginput       | - | Sistem akan | - | Sistem      | Berha |
| data      | data penjualan |   | data penjualan  |   | menampilkan |   | akan        | sil   |
| penjualan | - Mengubah     |   | tidak lengkap   |   | peringatan  |   | menampilk   |       |
| (gagal)   | data penjualan | - | Meninput data   |   | bahwa data  |   | an          |       |
|           | - Menghapus    |   | penjualan       |   | belum       |   | peringatan  |       |
|           | data penjualan |   | tidak lengkap   |   | diinput     |   | bahwa data  |       |
|           |                | - | Pilih data yang | - | Data batal  |   | belum       |       |
|           |                |   | akan dihapus,   |   | diubah      |   | diinput     |       |
|           |                |   | klik "Cancel"   | - | Data batal  | - | Data batal  |       |
|           |                |   |                 |   | dihapus     |   | diubah      |       |
|           |                |   |                 |   |             | - | Data batal  |       |
|           |                |   |                 |   |             |   | dihapus     |       |

## 4. Pengujian *Form* Mencetak Laporan Data Penjualan

Pada tahap ini dilakukan pengujian pada form mencetak laporan data penjualan oleh admin untuk mengetahui apakah proses mencetak laporan data penjualan dapat berjalan dengan baik. Hasil pengujian pada form ini penulis sajikan pada tabel berikut :

| Modul<br>yang<br>diuji | Prosedur<br>pengujian | Masukan      | Keluaran yang<br>diharapkan | Hasil yang<br>didapat | Kesi<br>mpul<br>an |
|------------------------|-----------------------|--------------|-----------------------------|-----------------------|--------------------|
| Mencetak               | - Mencetak            | - Menekan    | - Laporan                   | - Laporan             | Berha              |
| laporan                | Laporan               | tombol cetak | berhasil                    | berhasil              | sil                |
| data                   |                       | laporan      | dicetak                     | dicetak               |                    |
| penjualan              |                       |              |                             |                       |                    |
| (berhasil)             |                       |              |                             |                       |                    |

Tabel 5.4 Pengujian Form Mencetak Laporan Data Penjualan

# 5. Pengujian Logout

Pengujian *logout* digunakan untuk memastikan bahwa *logout* telah dapat digunakan dengan baik dan sesuai dengan fungsinya

| Modul<br>yang<br>diuji | Prosedur<br>pengujian | Masukan       | Keluaran yang<br>diharapkan | Hasil yang<br>didapat | Kesi<br>mpul<br>an |
|------------------------|-----------------------|---------------|-----------------------------|-----------------------|--------------------|
| Logout                 | - Tekan tombol        | - Menekan     | - Mengakhiri                | - Mengakhiri          | Berha              |
|                        | <i>Logout</i> pada    | tombol logout | sesi, aktor                 | sesi, aktor           | sil                |
|                        | sidebar               |               | keluar dari                 | keluar dari           |                    |
|                        |                       |               | sistem                      | sistem                |                    |

 Tabel 5.5 Pengujian Logout

## 5.3 ANALISIS HASIL YANG DICAPAI OLEH SISTEM

## 5.3.1 Kelebihan

Setelah melakukan pengujian terhadap website pencatatan penjualan pada T.Store Kota Jambi yang dibuat dapat dijabarkan mengenai sistem yang dibangun. Adapun kelebihannya dapat dilihat sebagai berikut :

- Mempermudah dalam hal pencarian data, serta mempermudah dan mempercepat penyajian laporan data penjualan.
- Sistem mampu mempermudah admin dalam mengelola data barang, dan data penjualan.
- 3. Sistem tidak rumit dan mudah digunakan oleh *user*.

## 5.3.1 Kekurangan

Setelah melakukan pengujian terhadap website pencatatan penjualan pada T.Store Kota Jambi yang dibuat dapat dijabarkan mengenai sistem yang dibangun. Adapun kekurangan dapat dilihat sebagai berikut :

- Tampilan program yang dibuat harus ditingkatkan lagi, agar menjadi lebih menarik.
- Program ini tidak dapat menambahkan user baru, dan tidak dapat memfilter tanggal laporan.
- Apabila tidak ada akses internet maka user tidak dapat mengakses website